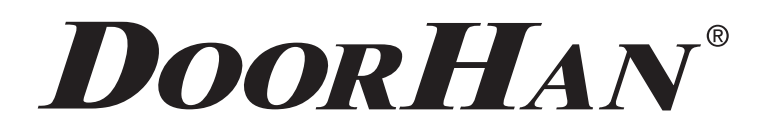

- ЭЛЕКТРИЧЕСКИЕ ПОДКЛЮЧЕНИЯ 2
- ПРОГРАММИРОВАНИЕ ПРИВОДА 4
- ПРОГРАММИРОВАНИЕ ПУЛЬТОВ ДУ 5

# ПЛАТА Smartroll

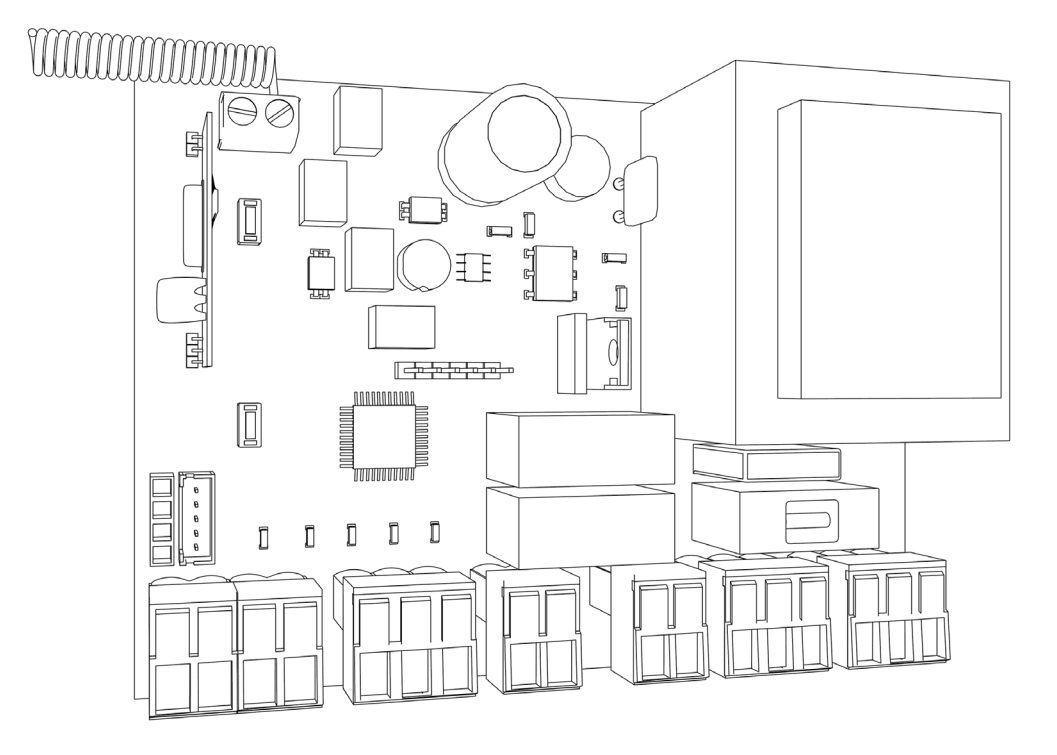

Актуально для версий: ПО-1.0 ПЛАТА 1.0

# Инструкция по программированию платы SmartRoll

# СОДЕРЖАНИЕ

| 1. Электрические подключения                                | 2 |
|-------------------------------------------------------------|---|
| 1.1. Схема подключения блока управления                     | 2 |
| 1.2. Описание клемм блока управления                        | 3 |
| 1.3. Схемы подключения дополнительных аксессуаров           | 4 |
| 2. Программирование привода                                 | 4 |
| 2.1. Выбор режима работы платы                              | 4 |
| 2.2. Настройка крайних положений и автоматического закрытия | 5 |
| 2.3. Сброс настроек на заводские                            | 5 |
| 3. Программирование пультов ДУ                              | 5 |
| 3.1. Очистка памяти приемника                               | 5 |
| 3.2. Запись пультов DoorHan в приемник                      | 5 |
| 3.3. Удаленное программирование пультов DoorHan             | 6 |
|                                                             |   |

# 1. ЭЛЕКТРИЧЕСКИЕ ПОДКЛЮЧЕНИЯ

# 1.1. СХЕМА ПОДКЛЮЧЕНИЯ БЛОКА УПРАВЛЕНИЯ

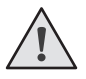

**ВНИМАНИЕ!** Провода должны быть защищены от контакта с любыми шероховатостями и острыми деталями. Все подключения проводите только при выключенном питании.

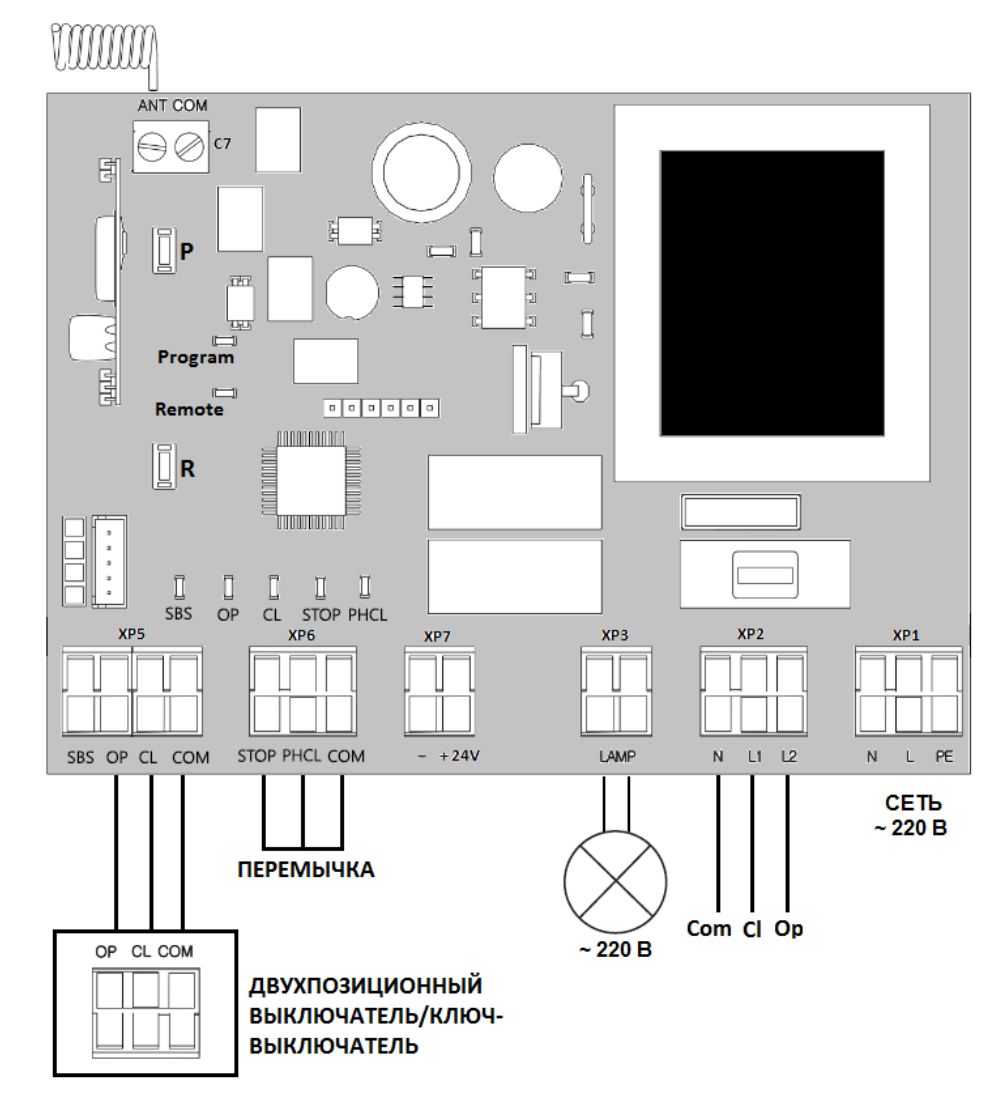

**ВНИМАНИЕ!** Если к клеммам «STOP» и «PHCL» не подключены устройства безопасности, то установите между данными и общим контактами (COM) перемычку.

# 1.2. ОПИСАНИЕ КЛЕММ БЛОКА УПРАВЛЕНИЯ

| тип цвет                               |               | РАЗЪЕМ | КЛЕММЫ |          |                                                                                                    |  |
|----------------------------------------|---------------|--------|--------|----------|----------------------------------------------------------------------------------------------------|--|
|                                        |               |        | Nº     | ЗНАЧЕНИЕ | подключение устроиств                                                                                                    |  |
| Устройства управления                  | ЗЕЛЕНЫЙ       | XP5    | 1      | SBS      | Команда «пошаговое управление». Замыкание контактов устройства, под ключенного к этой клемме, приводит к пошаговому управлению по схеми открытие — стоп — закрыие — стоп                                                                                                    |  |
|                                        |               |        | 2      | OP       | Команда «открытие». Замыкание контактов устройства, подключенного этой клемме, приводит к срабатыванию блока управления на открытие                                                                                                    |  |
|                                        |               |        | 3      | CL       | Команда «закрытие». Замыкание контактов устройства, подключенного к<br>этой клемме, приводит к срабатыванию блока управления на закрытие                                                                                                    |  |
|                                        |               |        | 4      | СОМ      | Общий контакт                                                                                                    |  |
| Устройства безопасности                | ОРАНЖЕВЫЙ     | XP6    | 1      | STOP     | Клемма «стоп». Размыкание контактов устройства, подключенного к этой клемме, приводит к срабатыванию блока управления на остановку движения роллет                                                                                                    |  |
|                                        |               |        | 2      | PHCL     | Клемма подключения устройств безопасности (NC). Данные устройства пред-<br>назначены для предотвращения защемления людей, животных и посторонних<br>предметов в проеме роллет при движении полотна. Срабатывание устройств<br>безопасности приводит к немедленному реверсу. Если ворота открыты, и<br>датчики, подключенные к данным клеммам, сработали, то это предотвратит<br>любое движение роллет |  |
|                                        |               |        | 3      | СОМ      | Общий контакт                                                                                                    |  |
| Контакты пи-<br>тания аксессу-<br>аров |               | XP7    | 1      | (-)      | Нестабилизированное напряжение 24В                                                                                                    |  |
|                                        |               |        | 2      | +24V     |                                                                                                    |  |
| Дополнительные<br>аксессуары           | БЕЛЫЙ, ЖЕЛТЫЙ | XP3    | 1      | LAMP     | Контакты для подключения сигнальной лампы ~220В                                                                                                    |  |
|                                        |               |        | 2      |          |                                                                                                    |  |
| Питание мотора                         | СЕРЫЙ         | XP2    | 1      | N        | Общая клемма электромотора (синий провод с мотора)                                                                                                    |  |
|                                        |               |        | 2      | L1       | Клемма на закрытие электромотора (черный провод с мотора)                                                                                                    |  |
|                                        |               |        | 3      | L2       | Клемма на открытие электромотора (коричневый провод с мотора)                                                                                                    |  |
| Питание платы                          | КРАСНЫЙ       | XP1    | 1      | N        | Подключение питания от сети ~220В и заземление                                                                                                    |  |
|                                        |               |        | 2      | L        |                                                                                                    |  |
|                                        |               |        | 3      | PE       |                                                                                                    |  |

# 1.3. СХЕМЫ ПОДКЛЮЧЕНИЯ ДОПОЛНИТЕЛЬНЫХ АКСЕССУАРОВ

#### Схема подключения фотоэлементов

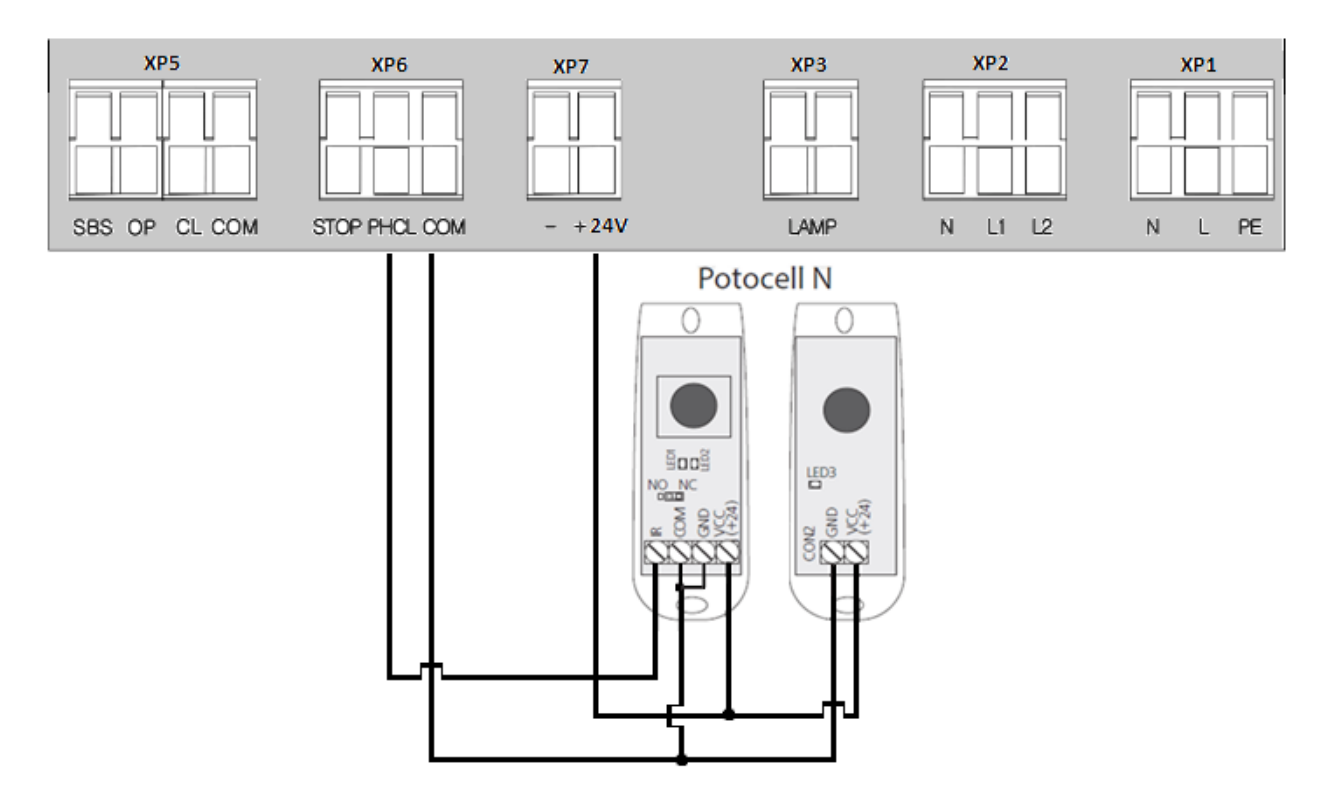

**ВНИМАНИЕ!** Если к клемме «STOP» не подключены устройства безопасности, установите между данным и общим контактами (COM) перемычку.

# 2. ПРОГРАММИРОВАНИЕ ПРИВОДА

## 2.1. ВЫБОР РЕЖИМА РАБОТЫ ПЛАТЫ

Выбор режима работы осуществляется нажатием кнопки «Р». Количество нажатий будет соответствовать номеру выбранного режима работы:

одно нажатие — первый режим работы;

два нажатия — второй режим работы;

три нажатия — третий режим работы.

Выбранный режим работы отображается индикатором «Program», количество миганий соответствует номеру установленного режима.

#### Режимы работы платы

| РЕЖИМ РАБОТЫ | ОТКРЫТИЕ РОЛЛЕТ           | ЗАКРЫТИЕ РОЛЛЕТ           |
|--------------|---------------------------|---------------------------|
| 1            | Импульсное нажатие кнопки | Импульсное нажатие кнопки |
| 2            | Удержание кнопки          | Удержание кнопки          |
| 3            | Импульсное нажатие кнопки | Удержание кнопки          |

#### Логика роботы клемм

| ЗАМЫКАНИЕ КЛЕММЫ | РОЛЛЕТЫ ОТКРЫВАЮТСЯ | РОЛЛЕТЫ ОСТАНОВЛЕНЫ<br>После открытия | РОЛЛЕТЫ ОСТАНОВЛЕНЫ<br>После закрытия | РОЛЛЕТЫ ЗАКРЫВАЮТСЯ |  |
|------------------|---------------------|---------------------------------------|---------------------------------------|---------------------|--|
| S-B-S            | ОСТАНОВКА           | ЗАКРЫТИЕ                              | ОТКРЫТИЕ                              | ОСТАНОВКА           |  |
| OPEN             | _                   | ОТКРЫТИЕ                              |                                       |                     |  |
| CLOSE            |                     |                                       |                                       |                     |  |
| STOP             | ОСТАНОВКА           |                                       |                                       |                     |  |
| PH_CL            |                     | ЗАКРЫТИЕ                              |                                       |                     |  |

# 2.2. НАСТРОЙКА КРАЙНИХ ПОЛОЖЕНИЙ И АВТОМАТИЧЕСКОГО ЗАКРЫТИЯ

- 1. Убедитесь, что роллеты находятся в закрытом положении.
- 2. Нажмите и удерживайте кнопку «Р», загорится индикатор «Program». Через три секунды прозвучит короткий звуковой сигнал, и роллеты начнут движение на открытие.
- 3. По достижении открытого положения роллет, нажмите кнопку «Р». Программа запомнит время работы привода, прозвучит два коротких звуковых сигнала и выйдет в рабочий режим.
- 4. Если требуется настроить функцию автозакрытия, то продолжайте удерживать кнопку «Р» нажатой в положении 3, пока не погаснет индикатор «Program», и прозвучит короткий звуковой сигнал. Запустится таймер времени паузы перед автоматическим закрыванием.
- 5. Выдержите необходимое время до автозакрывания и нажмите «Р» (максимальное время автозакрывания 5 минут), прозвучит два коротких звуковых сигнала, и программа выйдет в рабочий режим.

# 2.3. СБРОС НАСТРОЕК НА ЗАВОДСКИЕ

- 1. Перед подачей питания на плату нажмите и удерживайте кнопку «Р».
- 2. Включите питание платы. Загорятся индикаторы «Remote» и «Program».
- 3. Через 10-12 секунд индикаторы потухнут, программа сбросит настройки на заводские и войдет в рабочий режим.
- 4. Отпустите кнопку «Р».

# 3. ПРОГРАММИРОВАНИЕ ПУЛЬТОВ ДУ

## 3.1. ОЧИСТКА ПАМЯТИ ПРИЕМНИКА

Нажмите и удерживайте кнопку записи пультов «R», индикатор «Remote» загорится красным светом, по истечении 10-ти секунд прозвучит длинный звуковой сигнал, индикатор погаснет и загорится на одну секунду в подтверждение стирания записанных в память пультов. Отпустите кнопку записи пультов «R».

## 3.2. ЗАПИСЬ ПУЛЬТОВ DOORHAN В ПРИЕМНИК

Для записи пульта нажмите и удерживайте в течение 3-х секунд кнопку «R». Прозвучит короткий звуковой сигнал, и индикатор «Remote» загорится красным светом. Отпустите кнопку «R». Выберите на пульте дистанционного управления кнопку, которой впоследствии будете управлять работой привода. Нажмите два раза на выбранную кнопку, прозвучит короткий звуковой сигнал, и красный индикатор «Remote» мигнет один раз в подтверждение записи кода пульта в приемник.

Если в течение 10 секунд команда с пульта не поступила, то плата выйдет из режима записи пультов.

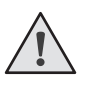

## ПРИМЕЧАНИЕ:

При переполнении памяти приемника прозвучит три средних звуковых сигнала, и индикатор «Remote» мигнет три раза (максимальное количество пультов в памяти приемника — 60 шт.).

Для записи нескольких пультов повторите процедуру записи для каждого пульта.

# 3.3. УДАЛЕННОЕ ПРОГРАММИРОВАНИЕ ПУЛЬТОВ DOORHAN

Пункты 1-4 необходимо выполнить в пятисекундном интервале:

- 1. Нажмите и удерживайте кнопку 2 (см. рисунок 1) запрограммированного пульта.
- 2. Не отпуская нажатую кнопку 2, нажмите и удерживайте кнопку 1.
- 3. Отпустите зажатые кнопки.
- 4. Нажмите запрограммированную кнопку пульта, приемник войдет в режим программирование пультов (прозвучит короткий звуковой сигнал, и индикатор «Remote» загорится).
- 5. На новом пульте управления дважды нажмите на кнопку, которой впоследствии будете управлять работой привода. Прозвучит короткий звуковой сигнал, и индикатор «Remote» мигнет один раз в подтверждение записи кода пульта в приемник.

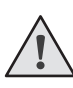

#### ПРИМЕЧАНИЯ:

- Программирование пультов необходимо выполнять в радиусе действия приемника платы управления электроприводом.
- Номер кнопки можно определить по точкам на корпусе пульта.

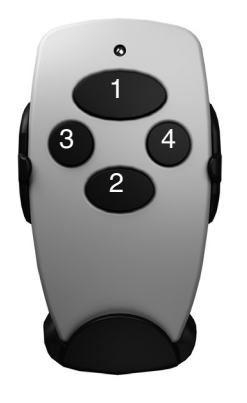

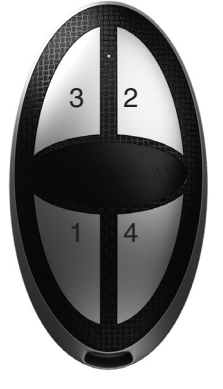

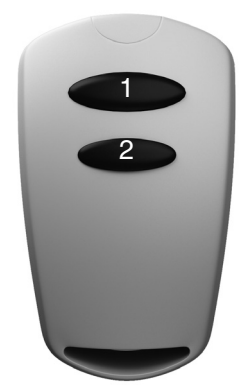

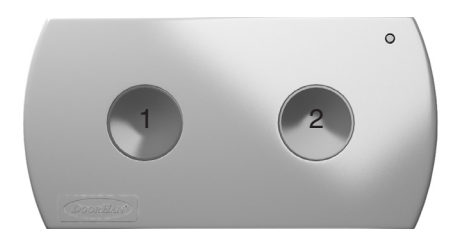

Рис. 1

| <br> |
|------|
|      |
|      |
|      |
| <br> |
| <br> |
|      |
|      |
|      |
| <br> |
|      |
|      |
|      |
|      |
|      |
|      |
|      |
|      |
| <br> |
|      |
|      |
| <br> |
| <br> |
|      |
|      |
|      |
| <br> |
|      |
|      |
|      |
| <br> |
|      |
|      |
|      |
| <br> |
|      |
|      |
|      |
| <br> |
|      |

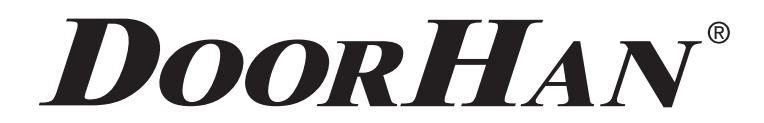

Компания DoorHan благодарит вас за приобретение нашей продукции. Мы надеемся, что вы останетесь довольны качеством данного изделия.

По вопросам приобретения, дистрибьюции и технического обслуживания обращайтесь в офисы региональных представителей или центральный офис компании по адресу:

> ГК DoorHan 143002 Россия, Московская обл., Одинцовский р-н, с. Акулово, ул. Новая, д. 120 Тел.: +7 495 933-24-00, 981-11-33 E-mail: Info@doorhan.ru www.doorhan.ru